ONKO ONGELMIA saada HYPE toimimaan ? Lue tämä ja saat toivottavasti ongelmasi ratkaistua.

Hypen minimivaatimuslaitteisto on siis:

486 33MHz prosessori windows 3.1 VGA näyttö 256 väriä 8 Megatavua keskusmuistia Tuplanopeus CD-ROM asema

Optimaaliseen toimintaan vaaditaan

Pentium SVGA näyttö, vähintään 65k väriä (16 bit moodi, eli tuhansia värejä) 4x CD-ROM asema

Videoiden laatu paranee värien määrän myötä huomattavasti, 4x CD-ROM asema ja Pentium prosessori takaavat lyhyet latausajat sekä nykimättömän videokuvan.

JOS ET PÄÄSE ULOS HYPESTÄ

Hype sammuu aina esc-näppäimestä

JOS HYPE EI SUOSTU ASENTUMAAN ASENNUSOHJELMALLA

- Tarkista että koneesi yhteys CD-ROM asemaan toimii. Laita levy CD-ROM asemaan ja tarkista että näet sen sisällön esimerkiksi tiedostonhallinnasta (File Manager). Jos CD-ROM asema ei näy tiedostonhallinnassa, ota yhteys laitteistotoimittajaasi.
- Asennus ei onnistu jos sinulla on 40 ohjelmaryhmää (Program manager group) luotuna järjestelmähallinnassa, joka on enimmäismäärä windowsjärjestelmässä. Poista vähintään yksi ryhmä jotta Hype voi luoda oman ohjelmaryhmän.
- Hypen asennus vaatii hiukan alle Megatavun kovalevytilaa, varmista että kovalevylläsi on sen verran vapaata tilaa.
- Kokeile sammuttaa tietokoneesi ja käynnistää se uudelleen. Yritä asentaa HYPE ennen kuin käynnistät mitään muita ohjelmia. Jos olet yrittänyt HYPEN asennusta aikaisemmin,

saattaa ohjelma ilmoittaa jo olevasta HYPE kansiosta. Voit hyvin asentaa HYPEN olemassa olevan kansion päälle. Jos kovalevyllesi on ilmestynyt kansio nimeltä HYPE, jossa on tiedostot hype.exe, hype1.ico sekä instobj.dll, on asennus onnistunut lukuunottamatta järjestelmänhallinnan ryhmää. Tällöin voit silti käynnistää HYPEN käynnistämällä kansiosta HYPE ohjelman hype.exe.

 Jos asennus ei ota onnistuakseen, voit käynnistää hypen suoraan CD-ROMmilta valitsemalla järjestelmänhallinnassa tiedosto \ suorita (File \ Run) ja kirjoittamalla

x:\hype

jossa x on CD-ROM asemasi kirjain, usein d.

Windows 95 järjestelmässä vastaavasti valitaan tiedosto \ suorita ja kirjoittamalla

x:\hype

jossa x on CD-ROM asemasi kirjain, usein d.

Hype ei toimi aivan yhtä vauhdikkaasti ilman asennusta.

JOS VIDEOT EIVÄT TOIMI TAI NYKIVÄT PAHASTI

1. Jos videot eivät näy ollenkaan ja videon kohdalla on virheilmoitus, ei koneessasi ole tarvittavaa

intel indeo ajuriohjelmaa. Vanhat versiot ajureista huonontavat myös suorituskykyä ja saattavat

estää videoiden käynnistymisen kokonaan. Jos et ole varma ajureidesi tai video for windows

ohjelmiston tuoreudesta, suosittelemme että asennat uusimmat versiot Hype rompulta Windows 3.1 järjestelmään.

Windows 3.1 :

Hype CD-ROM sisältää kaikki

tarvittavat ajurit sekä uusimman version tarvittavasta microsoft video for windows ohjelmistosta jotka voit asentaa ajamalla setup ohjelman CD-ROM levyn hakemistosta "indeo".

Asennus tapahtuu windows 3.1 (tai 3.11) järjestelmässä valitsemalla *tiedosto / suorita*. Kirjoita komentoriville

x:\indeo\setup

jossa x on CD-ROM asemasi kirjain, yleensä d.

Seuraa asennusohjelman ohjeita kunnes uudet ajurit sekä uusin versio Video For Windowsista on asennettu koneeseesi.

Jos videot eivät näy Windows 95 järjestelmässä, on todennäköisin syy se että Windows 95 järjestelmää ei ole asennettu koneeseesi täydellisenä ja multimediaominaisuudet ovat puutteelliset. Voit täydentää multimediaominaisuudet käyttäen Windows 95 asennuslevykettä seuraavasti.

Tuplaklikkaa Oma tietokone ikonia

Tuplaklikkaa Ohjauspaneeli ikonia

Tuplaklikkaa Lisää/Poista sovellus

Valitse Windows Asennus

Valitse listasta Multimedia

Klikkaa "tarkenna" nappia

Valitse listasta ainakin Kuvasignaalin pakkaus, Mediasoitin, Äänisignaalin pakkaus, Äänenvoimakkuus.

Klikkaa OK, anna asennuslevykkeesi koneen sitä pyytäessä.

 Muista että multimediasovellukset laittavat koneesi kovalle koitukselle. Pullonkaulana saattaa olla esimerkiksi koneen dataväylä tai näytönohjain, jolloin videokuva saattaa nykiä silminnähden.

## JOS OHJELMA EI KÄYNNISTY VÄHÄISEN KESKUSMUISTIN TAKIA

- 1. Varmista että koneessasi ei ole hypen lisäksi muita ohjelmia päällä. Sammuta muut ohjelmat, käynnistä windows uudelleen ja käynnistä Hype.
- Voit yrittää parantaa muistinmäärityksiä "config.sys" tiedostossa. Löydät yksityiskohtaista tietoa DOS manuaalistasi.
- Smartdrive voi viedä suuren osan muististasi. DOS manuaalissasi on neuvottu miten voit pienentää smartdrivelle allokoitua muistin määrää.
- 4. Saat tietoa koneesi muistin käytöstä kirjoittammalla DOS-kehoitteessa:

mem /c/p

jonka jälkeen voit yrittää muuttaa asetuksiasi "autoexec.bat" sekä "config.sys" tiedostoissa. Saat yksityiskohtaista tietoa DOSmanuaalistasi, muista aina ottaa varmuuskopiot tiedostoistasi ennen niiden muuttamista.

JOS OHJELMAN AIKANA TULEE TOISTUVASTI "GENERAL PROTECTION FAULT" VIRHEILMOITUS

 Asenna uusimmat versiot Video for Windows ohjelmistosta sekä video ajureista kuten kohdassa "JOS VIDEOT EIVÄT TOIMI TAI NYKIVÄT PAHASTI" kohdassa neuvotaan (windows 3.1).

Microsoft windows 3.11 ja microsoft windows 95 ovat microsoft corporationin rekisteröimiä tavaranerkkejä